## Oprettelse af Berettigelsesprofiler til effektkategorier og effekttyper

På denne side kan institutionernes lokal administratorer opsætte, hvilke effektkategorier- og typer som er valgbare i deres institutioner, dvs. hvilke effekter der kan bestilles. De kan også her vælge rækkefølgen som kategorierne og typerne skal stå i deres institutions værdilister for effektkategorier og effekttyper.

Overordnet bliver effektkategorier og effekttyper administreret af de globale administratorer. Dvs. at de globale administratorer opsætter effektkategorier og effekttyper på en global liste, hvorefter de lokale administratorer opsætter hvilke kategorier og typer der skal være synlige hos dem.

Bemærk: denne opsætningsside styrer kun, hvilke effekttyper der kan vælges på skærmbilledet ved bestilling. Det påvirker ikke effekter, der allerede er tildelt. Hvis en telefonmodel fx udgår, så kan man deaktivere berettigelsesprofilen for denne specifikke model. Det påvirker ikke alle de telefoner, som foresfindes hos medarbejderne, der betyder blot, at modellen ikke kan vælges ved bestilling fremadrettet.

- 1. Opret først en Berettigelsesprofil til effektkategorien
- 2. Opret herefter en Berettigelsesprofil til effekttypen

### Håndter berettigelsesprofiler

- 1. Log ind og navigér til fanebladet Effekthåndtering
- 2. Klik på Effekthåndtering
- 3. Klik på Håndter berettigelsesprofiler for effekter

Effekthåndtering

| Title                          | Medarbejdernummer                                                                                                    | Medarbejdernavn                                                                                                    | Ansættelsesda                                                                                                    |
|--------------------------------|----------------------------------------------------------------------------------------------------|----------------------------------------------------------------------------------------------------|----------------------------------------------------------------------------------------------------|
| Bekræft ventende effekt        | 1042320                                                                                                    | Benny1 Frandsen1                                                                                                    | 01-01-2015                                                                                                    |
| Fratrådt medarbejder erindring | 2012989                                                                                                    | Bent Bo Bentsen                                                                                                    | 01-04-2020                                                                                                    |
| Ny medarbejder record          | 2012991                                                                                                    | Claus Johansen                                                                                                    | 01-01-2020                                                                                                    |
| Ny medarbejder record          | 2013006                                                                                                    | Hans Johansen                                                                                                    | 01-12-2021                                                                                                    |
| Ny medarbejder record          | 2012979                                                                                                    | Kurt Kurtsen                                                                                                    | 01-01-2020                                                                                                    |
| •                              |                                                                                                    |                                                                                                    |                                                                                                    |
|                                |                                                                                                    |                                                                                                    |                                                                                                    |
|                                |                                                                                                    |                                                                                                    |                                                                                                    |
|                                | Bekræft ventende effekt Fratrådt medarbejder erindring Ny medarbejder record Ny medarbejder record Ny medarbejder record ◀ | Inte     Medarbejdernummer       Bekræft ventende effekt     1042320       Fratrådt medarbejder erindring     2012989       Ny medarbejder record     2012991       Ny medarbejder record     2013006       Ny medarbejder record     2012979 | Inte     Medarlogiderindminer     Medarlogiderindminer       Bekræft ventende effekt     1042320     Benny1 Frandsen1       Fratrådt medarbejder erindring     2012999     Bent Bo Bentsen       Ny medarbejder record     2012991     Claus Johansen       Ny medarbejder record     2013006     Hans Johansen       Ny medarbejder record     2012979     Kurt Kurtsen |

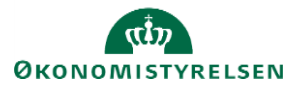

Vejledning til Statens HR Emne: Effekthåndtering ID: 9.b.4

## Søg eksisterende berettigelsesprofiler frem

Tast en institutionskode (forkortelse) og klik herefter på Søg for at se alle institutionens opsatte berettigelsesprofiler. Det er kun muligt at se de institutioner, man er lokal administrator for.

- 1. Vælg den pågældende institutionskode i feltet Institutionskode
- 2. Klik på **Søg**

| thandtering                                                                                              |                                               |                                                                                                    |                                                                                                    |                                    |             |
|----------------------------------------------------------------------------------------------------|-----------------------------------------------|----------------------------------------------------------------------------------------------------|----------------------------------------------------------------------------------------------------|------------------------------------|-------------|
| Berettigelsesp                                                                                           | orofil for eff                                | ekttypen                                                                                                    |                                                                                                    |                                    | Færdig      |
| .∡ Søg                                                                                                   |                                               |                                                                                                    |                                                                                                    |                                    |             |
| Effektkatego                                                                                             | ri                                            | ¥                                                                                                    |                                                                                                    |                                    | * Pákrævet  |
| * Institutionskod                                                                                        | MODST                                         | *                                                                                                    |                                                                                                    |                                    |             |
|                                                                                                    |                                               |                                                                                                    |                                                                                                    |                                    |             |
|                                                                                                    |                                               |                                                                                                    |                                                                                                    |                                    | Seg Nulstil |
| Berettigelsesp                                                                                           | orofil for Eff                                | fekttype kategori                                                                                                    |                                                                                                    |                                    | Seg Nuistii |
| Berettigelsespi<br>Vis – – Opret<br>Effektkategori                                                       | Profil for Eff                                | fekttype kategori<br>≋ Delete ⊑r ∑ Friger<br>▼ Effektmedarbejder godkendelse ikke påkrævet                                | Effektmedarbejder godkendelsesrolle Institutionsko                                                                                                    | Je Aktivt                          | Sog Nuisti  |
| Berettigelsesp<br>Vis – – – Opret<br>Effektkategori<br>TELEFONER                                         | Profil for Eff                                | fekttype kategori<br>% Delete ⊑r ∑Priger<br>♥ Effektmedarbejder godkendelse ikke påkrævet<br>Nej                          | Effektmedarbejder godkendelsesrolle Institutionsko<br>PAAS_ASSET_MGMT_AS_MGR_TELEF MODST                                                                                                    | de Aktivt<br>√                     | Sog Nulsti  |
| Berettigelsesp<br>Vis * + Opret<br>Effektkategori<br>TELEFONER<br>TABLET                                 | Profil for Eff<br>Rediger<br>Bestil<br>1<br>2 | fekttype kategori<br>≵ Delete ⊑r ∑ Priger<br>▼ Effektmedarbejder godkendelse ikke påkrævet<br>Nej<br>Nej                  | Effektmedarbejder godkendelsesrolle Institutionsko-<br>PAAS_ASSET_MOMT_AS_MGR_TELEF MODST<br>PAAS_ASSET_MOMT_AS_MGR_TABLE MODST                                                                                                    | Je Aktivt<br>V<br>V                | Sog Nutsti  |
| Berettigelsesp<br>Vis v + Opret<br>Effektkategori<br>TELEFONER<br>TABLET<br>PC                           | Rediger<br>Bestil                             | fekttype kategori<br>≵ Delets ⊑r ∑riger<br>▼ Effektmedarbejder godkendelse ikke påkrævet<br>Nej<br>Ja                     | Effektmedarbejder godkendelsesrolle Institutionsko<br>PAAS_ASSET_MGMT_AS_MGR_TELEF MODST<br>PAAS_ASSET_MGMT_AS_MGR_TABLE MODST<br>PAAS_ASSET_MGMT_AS_MGR_PC_MO MODST                                                                            | Je Aklivt<br>V<br>V                | Seg Nutsti  |
| Berettigelsesp<br>Vis + Poret<br>Effektkategori<br>TELEFONER<br>TABLET<br>PC<br>ADGANGSKORT              | Rediger<br>Bestil                             | fekttype kategori<br>I Delete II Figer<br>■ Effektmedarbejder godkendelse ikke påkrævet<br>Nej<br>Ja<br>Ja<br>Ja          | Effektmedarbejder godkendelsesrolle Institutionsko<br>PAAS_ASSET_MGMT_AS_MGR_TELEF MODST<br>PAAS_ASSET_MGMT_AS_MGR_TABLE MODST<br>PAAS_ASSET_MGMT_AS_MGR_PC_MO MODST<br>PAAS_ASSET_MGMT_AS_MGR_ADGAN MODST                                      | de Aktivt<br>✓<br>✓<br>✓<br>✓<br>✓ | Seg Nutsti  |
| Berettigelsesp<br>Vis v opret<br>Effektkategori<br>TELEFONER<br>TABLET<br>PC<br>ADGANGSKORT<br>TEST_FIT2 | Rediger<br>Bestil                             | fekttype kategori<br>⊯ Delete Eç ∭ Priger<br>♥ Effektmedarbejder godkendelse ikke påkrævet<br>Nej<br>Ja<br>Ja<br>Ja<br>Ja | Effektmedarbejder godkendelsesrolle Institutionsko<br>PAAS_ASSET_MGMT_AS_MGR_TELEF MODST<br>PAAS_ASSET_MGMT_AS_MGR_TABLE MODST<br>PAAS_ASSET_MGMT_AS_MGR_CO_MO MODST<br>PAAS_ASSET_MGMT_AS_MGR_ADGAH MODST<br>PAAS_ASSET_MGMT_AS_MGR_TEST MODST | de Aktivt<br>                      | Seg Nutsti  |

Ved oprettelse defineres rækkefølgen på effektkategorierne og typerne som de ønskes præsenteret i valglisterne ved bestilling. 1 har højeste prioritet og vises først i listerne. Rækkefølgen fremgår af kolonnen "Bestil".

## Opret en berettigelsesprofil til effektkategorien

Vigtigt! Du må kun oprette berettigelsesprofil til effektkategorier

1. Klik på + Opret

#### Dialogbillede

- 2. Vælg institutionens kode i feltet Institutionskode
- 3. Vælg effektkategori i feltet Effektkategori
- 4. Angiv hvilken placering du ønsker for denne i feltet Bestil
- 5. Lad feltet Effektmedarbejder godkendelse ikke påkrævet stå tomt
- 6. Markér tjekboksen **Aktivt** således at effektkategorien bliver aktiv hos institutionen og kan benyttes med det samme
- 7. Klik på Gem og luk

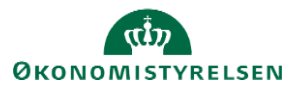

| * Institutionskode   Effektkategori Bestii Uarbejder godkendelse like påkravet Effektmedarbejder godkendelsesrole Aktivt |                                                                                           | bret berettigelsesproni for enektitatege    | ri | Gem |
|----------------------------------------------------------------------------------------------------|-------------------------------------------------------------------------------------------|---------------------------------------------|----|-----|
| Effektikategori  Besti didrbejder godkendelse siko påkrævet Effektimedarbejder godkendelse sorole Aktivt                 | Effektistegori  Bestil Imedarbejder godkendelsesrolle Aktivt                              | * Institutionskode                          |    |     |
| Bestil Idarbejder godkendelse likke påkrævet Effektmedarbejder godkendelsesrolle Aktivt                                  | Bestil Imddarbejder godkendelses ikke påkrævet Effektmedarbejder godkendelsesrolle Aktivt | Effektkategori                              | ¥. |     |
| adarbejder godkendelse ikke påkrævet  Effektmedarbejder godkendelsesrolle Aktivt                                         | Imedarbejder godkendelse likke påkrævet Teflektmedarbejder godkendelsesrolle Aktivt       | Bestil                                      |    |     |
| Effektmedarbejder godkendelsesrolle                                                                                      | Effektmedarbejder godkendelsesrolle                                                       | fektmedarbejder godkendelse ikke påkrævet 🔻 |    |     |
| Aktivt                                                                                                    | Aktivt 📄                                                                                  | Effektmedarbejder godkendelsesrolle         |    |     |
|                                                                                                    |                                                                                           | Aktivt                                      |    |     |
|                                                                                                    |                                                                                           |                                             |    |     |
|                                                                                                    |                                                                                           |                                             |    |     |
|                                                                                                    |                                                                                           |                                             |    |     |

# Opret en berettigelsesprofil til effekttypen

### 1. Klik på + Opret

| Berettigelsespro | ofil for effekttypen   |                 |            |              |   |
|------------------|------------------------|-----------------|------------|--------------|---|
| Vis 👻 📲 Opret    | 🖉 Rediger 💥 Delete 🛛 🕅 | Frigør          |            |              |   |
| Effektkategori   | Effekttype beskrivelse | Effekttype      | Bestil 🔺 🦷 | Aktivt       |   |
|                  | Fastnettelefoni        | Fastnettelefoni | 1          | $\checkmark$ | î |
|                  | Test                   | TEST_FIT2       | 1          | $\checkmark$ |   |
|                  | mobilabonnement        | mobilabonnement | 2          | $\checkmark$ |   |
|                  | USB Mobilt bredbänd    | USB Mobilt bred | 3          | 1            |   |

#### Dialogbillede

Effektkategori og Business Unit er allerede udfyldt og kan ikke ændres.

- 2. Vælg den pågældende effekttype i feltet Effekttype
- 3. Angiv en effekttype beskrivelse
- 4. Vælg hvilken rækkefølge du ønsker effekttypen vist i
- 5. Angiv om effekttype er aktiv ved at markere i tjekboks for dette.
- 6. Klik på Gem og luk
- 7. Gentag proces ved flere effekttyper

#### Effekthåndtering

| Effektkategori        | TELEFONER |  |
|-----------------------|-----------|--|
| BusinessUnit          | MODST     |  |
| * Effekttype          | T         |  |
| ffekttype beskrivelse |           |  |
|                       |           |  |

Gem og luk Annuller

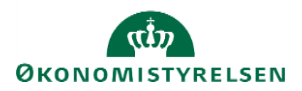